## flexor 500

## Quick install guide

Version 1.0

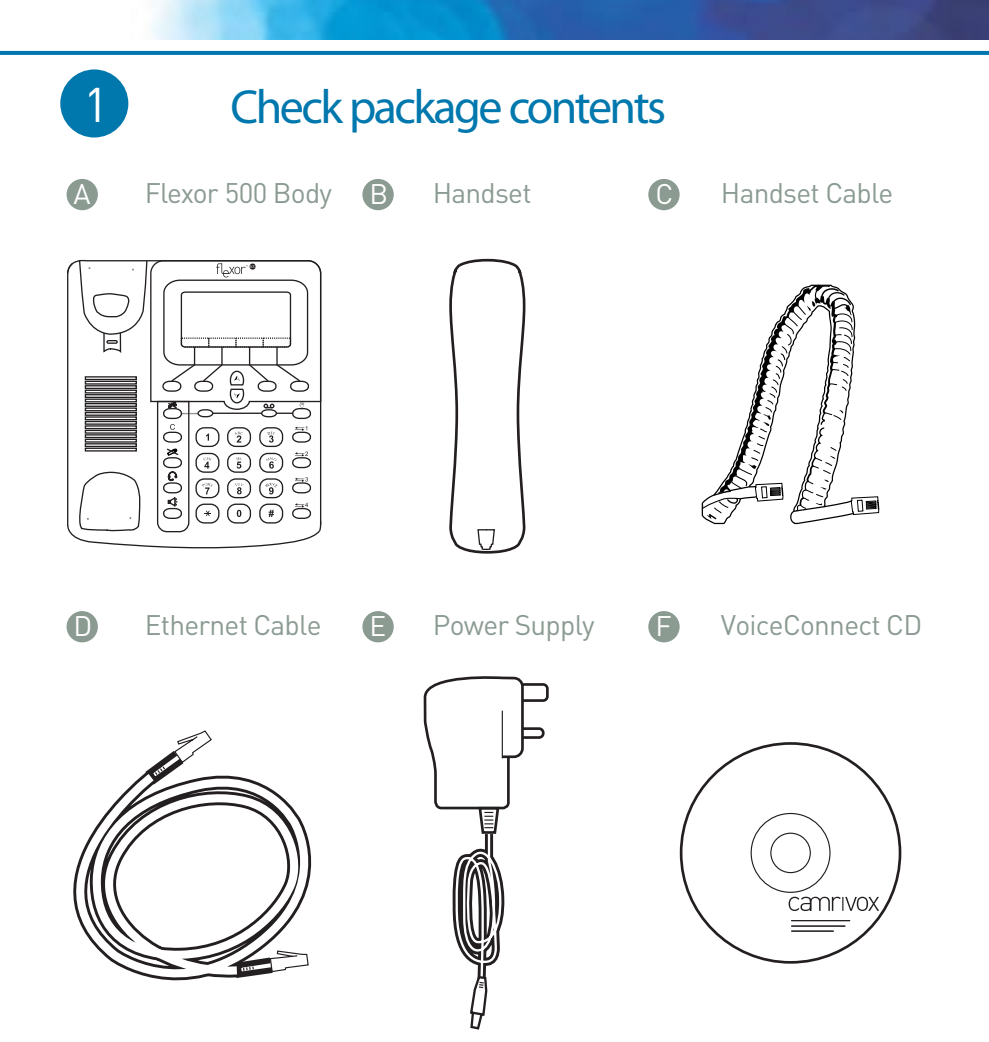

## Connecting handset to Flexor 500

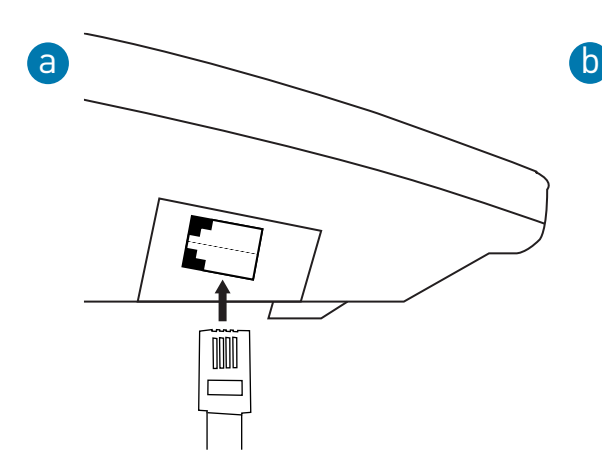

**2a** Connect one end of the handset cable to the socket on the left side of the Flexor 500 base as shown above.

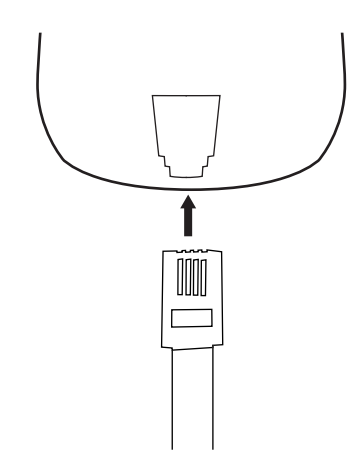

**2b** Connect the other end of the headset cable to the socket in the handset as shown above.

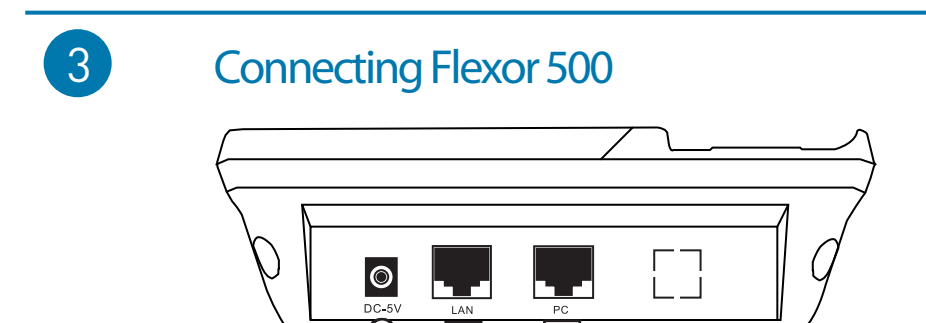

**3a** Using the supplied Ethernet cable connect your local area network (LAN) to the LAN port of the Flexor 500 base.

С

**3b** Optional. If your PC has an Ethernet connection to your local area network (LAN), unplug the end of the cable connected to your switch, router or hub and connect this to the PC port of the Flexor 500 base.

**3c** Connect the power connector to the Flexor 500 base and plug in the power adaptor to a suitable wall socket and turn the power on at the wall socket. Only use the supplied power adaptor.

| 4              | Gett                                       | ing started                                     |                |                                                  |                   |
|----------------|--------------------------------------------|-------------------------------------------------|----------------|--------------------------------------------------|-------------------|
| a              | Ethernet<br>LAN<br>Internet<br>SIP account | * 500<br>OK<br>OK<br>OK                         | b              | Flexor 500<br><b>09 : 33</b><br>Tue, 09 Jan 2007 | •                 |
| Show main menu | Menu                                       | IP Addr<br>Show address book<br>Show IP address | Show main menu | Menu   Addr<br>                                  | Show address book |

4a When the Flexor 500 starts up it carries out a series of checks for networking and finally that there is a SIP (VoIP) account configured. You can press the **Menu** or **Addr** soft keys to access those menus or press the **IP** button for additional diagnotic information (see 4c below). **4b** The Flexor 500 is likely supplied by your vendor pre-configured for a VoIP service. Once the Flexor 500 has completed the startup checks you will see a screen similar to that shown above. The call lights will also light up solid green to show that it is ready to make and recieve calls.

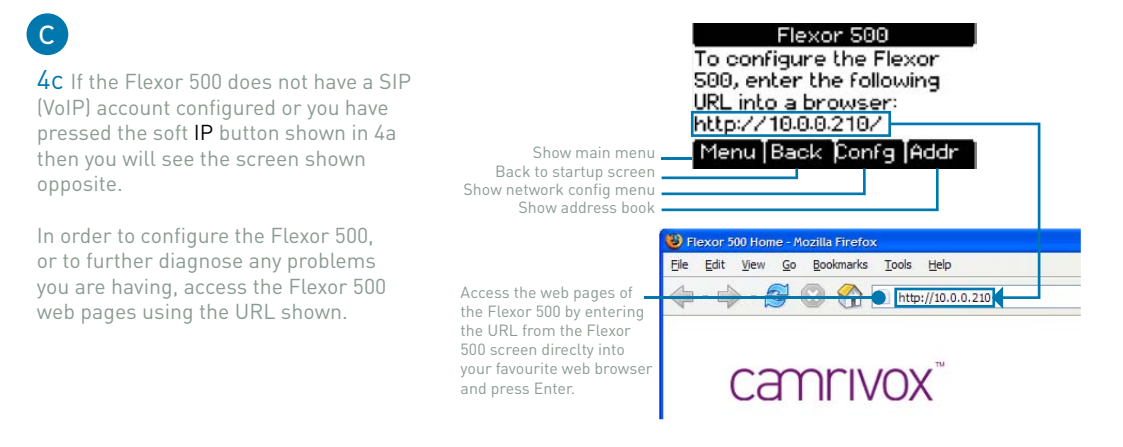

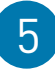

## Optional installation of VoiceConnect (Windows XP/2000 only)

**5a** Insert the VoiceConnect CD into your CD-ROM drive, this should start the installation automatically. If the the installation does not start automatically:

- Browse to My Computer
- Right click on the CD-ROM containing the VoiceConnect CD
- Select Open from the menu
- Double-click on the file setup.bat in the window that has just opened.

**5b** Once the installation is complete the VoiceConnect application will start for the first time\*. You may see a Windows Security Alert from Windows Firewall, similar to that in Fig 1. Click Unblock to allow VoiceConnect to access your network.

**5c** Once the application has started you should see the VoiceConnect Interact icon in your task bar, as shown in Fig 2.

\* If for some reason the application does not start automatically once the installation is complete you can start the applciation manually by clicking on Start > All programs > VoiceConnect > VoiceConnect.

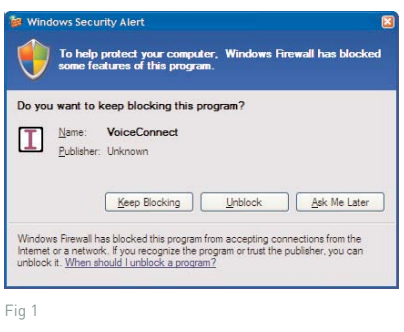

VoiceConnect Interact icon -

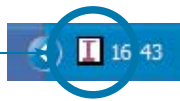

Fig 2

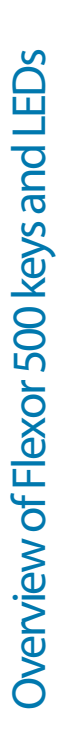

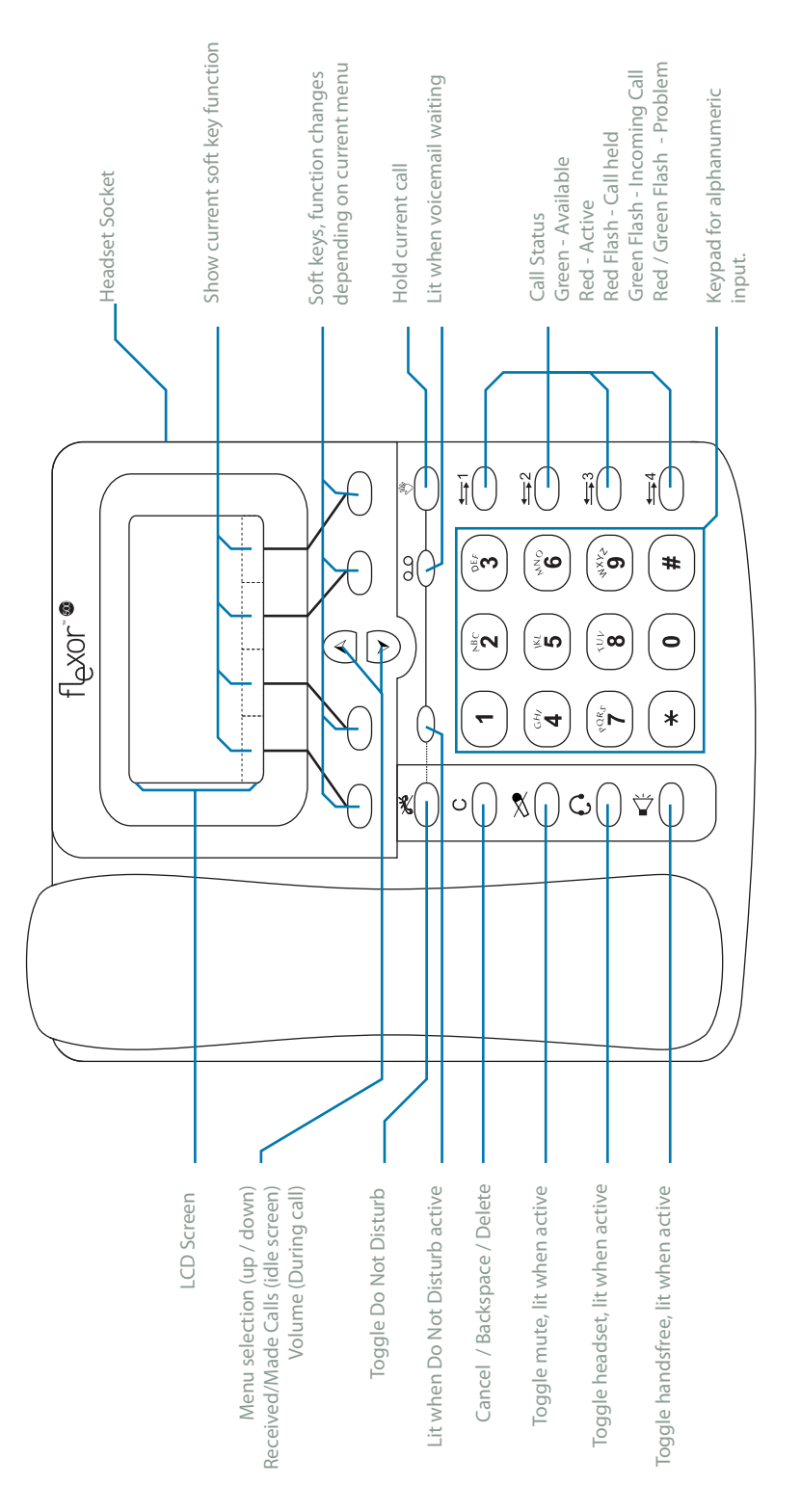

For more information please see the Flexor 500 User Manual at http://www.camrivox.com/pdf/Flexor\_500\_User\_Manual.pdf